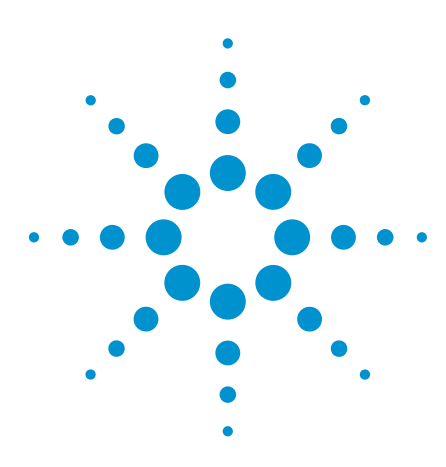

# Slashing Debugging Time with the Agilent *Medalist* i3070 In-Circuit Test AutoDebug Tool

# **Application Note**

## Introduction

This application note provides an overview of the AutoDebug tool that was introduced with the Agilent *Medalist* i3070 In-Circuit Test (ICT) Software version 07.00 and subsequent versions. It describes key features of this new tool and how users can get the most from it.

With the *Medalist* i3070, unpowered passive analog components can be automatically debugged with the click of a button, significantly slashing the time an engineer traditionally used to spend to debug a new ICT program. This AutoDebug tool is accessible from the graphical debug interface. It is an essential and useful feature that can help new engineers with limited ICT and circuit analysis experience perform analog debugging effectively.

With AutoDebug, the user can finetune analog unpowered tests using a set of rules that can be modified so that the analog tests or boards pass reliably in production. Comprehensive and predefined sets of rules are provided for each device type. The

rules mimic the actions that an engineer will need to carry out during the debug or fine-tuning process for each component type, hence enabling debug accuracy. Statistical measures with Cpk process capability indices are employed to determine the stability of the tests. Upon running the selected test, the tool captures measurement data, evaluates the data, adds or deletes measurement options and compiles the tests, thus reducing the time it takes to get a new test debugged and running in the actual production environment.

AutoDebug can save engineers four hours or more in terms of debugging time, depending on the program complexity. Prior to the introduction of AutoDebug, a test engineer would have had to spend at least one to two days to perform numerous manual steps when debugging tests. These included:

 Debugging each failed test manually using Push Button Debug. This could mean hundreds of such manual tests, depending on the size of the board.

- 2. Manually sequencing the order of the tests with various measurement options.
- Running a number of boards through a test after it has been debugged to confirm the stability of the edited tests. If the tests failed intermittently failing, they had to be re-debugged to increase the test stability.
- 4. Difficulty faced by new ICT users in analyzing circuits while debugging the tests.

With the Agilent *Medalist* i3070, unpowered passive analog components can be debugged with the click of a button, so even someone with limited ICT experience can perform a complete analog test debug in a matter of hours. AutoDebug fine-tunes tests so boards pass reliably in production. It runs the selected test, captures measurement data, evaluates the data, adds or deletes measurement options, and compiles the tests. The user sets the rules, and AutoDebug does the rest.

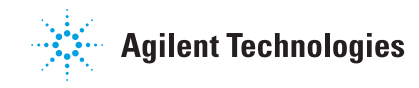

## How to Use the AutoDebug Tool

Figure 1 shows AutoDebug feature in the graphical user interface.

- 1. Select one or more tests.
- 2. Click the 'AutoDebug' tab.
- 3. AutoDebug will validate all the rules that are predefined in the rule-sets.
- The rules are applied one at a time; the tool will change, add or delete measurement options where necessary.
- 5. For each rule that is changed, the tool re-runs and captures the measurement data, then evaluates the data.
- 6. If the test is passed, a stability test is performed.
- The parameters for a successfully debugged test are then updated and shown on the screen.
- The tool will then automatically select the "Save Testsource" option.
- Two log files can be found at Agilent\_ICT/log for the user to review.
- The system will automatically proceed to the next selected test if a series of tests has been selected.

| Redo Save | Rin Auto D | ebug | A ito Opi | timize | IVTEP  | Browser   | Runz  | All |
|-----------|------------|------|-----------|--------|--------|-----------|-------|-----|
| Device    | PassFeil   | Se.e | Tests     | Measu  | ured V | Nominal \ | /alue | E   |
| ar309     |            |      |           |        |        | 100       |       | S   |
| r214      |            |      |           |        |        | 10        |       | 11  |
| r213      |            |      |           |        |        | 10        |       | 11  |
| r212      |            |      |           |        |        | 10k       |       | 11  |
| r211      |            |      |           |        |        | 10k       |       | 11  |
| r210      |            |      |           |        |        | 10        |       | 11  |
| r315      |            |      |           |        |        | 5.1       |       | 5.  |

Device : c201 Bevice : c201 Ruleset : Agilent\_Default Rule : Swap S and I Bus Status : Stability test - Pass Original Connection : capacitor 10n, 10.9, 10.2, ar100m, wb, fr1024, re4, nocomp Recommended Connection : Recommended Test Option : capacitor 10n, 10.9, 10.2, ar100m, wb, fr1024, re4, nocomp Tue Jul 15 16.56.36 SGT 2007 Device : c202 Ruleset : Agilent\_Default Rule : Combination re ed en fr wb Status : Stability test - Pass Original Connection : Driginal Connection : Driginal Connection : Driginal Test Option : capacitor 30p, 10.1, 8.85, ar 400m, wb, ed, comp, fr1024, re5 Recommended Connection :

Tue Jul 15 16:55:14 SGT 2007

Figure 1. This interface shows the AutoDebug tab and AutoDebug log.

## Customizing AutoDebug Rules and Rule-Set

The test engineer can tailor the predefined rules and rule-sets to suit the debug requirements. The engineer can create new rules and rule-set for different debug situations. These situations can include changing the process capability index (CPK), customizing the number of times to run and evaluate the data, changing the order which the rules are followed, etc.

To launch the AutoDebug rule editor, select **Action > Autodebug > Rule Editor**. A window will pop up as shown in Figure 2. A rule defines the actions that AutoDebug performs during the debug process. A rule can contain one or more actions and may be applied to more than one device types depending on the actions defined. The default rule-set and rule names provided by the Agilent *Medalist* AutoDebug tool have rule names beginning with "Agilent\_"

### Creating a new rule in Rule Database

The user can create a new rule if he or she cannot identify any suitable rule from the predefined rules provided for the AutoDebug process.

#### Create a new rule in Rule Database Name the new rule In the rule definition panel (Rule Database): 1. Click New 2. Type a name for the new rule 3. Click OK 4. Add a description for the rule if you wish Choose how to apply the In the Rule Formulation section, choose: rule's actions **Merge to Existing Test** or **Start as New Test** In the Rule Action section: Assign actions to the rule 1. Select the action from the Available Action list 2. Click << to confirm selection of the Assigned Action that will be attached to the created rule 3. Customize the parameters, if any, for the action Specify the requirements for 1. To enable stability testing, select Turn On stability testing (optional) **Stability Test** 2. Specify the number of **Runs** and the minimum CPK that must be met. Save the rule In the rule definition panel: 1. Click Save

The saved rule appears in the Rule Database table, where it can be selected for assignment to the applicable device families. Figure 2 shows a new rule "ALT ed & freq" has been created and available on Rule Database for assignment.

# Customizing AutoDebug Rules and Rule-Set

## Creating new rule-sets

A rule-set is created for a specific device type and contains one or more rules. Rules define the actions that will be taken during the AutoDebug process.

## Create a new rule-set for a device type

| Select device type           | In the navigation panel:<br>1. Select the device type<br>2. Click <b>New</b>                                                                                                    |
|------------------------------|----------------------------------------------------------------------------------------------------|
| Name the new rule-set        | <ol> <li>Type a name for the new rule-set. Make<br/>sure that the rule-set name is unique in the<br/>device family.</li> <li>Click <b>OK</b></li> </ol>                            |
| Add the rule to the rule-set | <ul> <li>From the Rule Database table:</li> <li>1. Select the rule</li> <li>2. Click Assign</li> <li>3. Repeat this step if you wish to add more rules to the rule set.</li> </ul> |

Figure 2 shows an example of a new rule-set labeled as "Alternative" that has been created for the "capacitor" device type. Three rules have been assigned to this "Alternative" rule-set.

| et                                                                                                    | Rule Database                                                                                                    |                                                                                            |                                            |                   |                                                               |                                 |            |                                                                        |            |
|----------------------------------------------------------------------------------------------------|----------------------------------------------------------------------------------------------------|--------------------------------------------------------------------------------------------|--------------------------------------------|-------------------|---------------------------------------------------------------|---------------------------------|------------|------------------------------------------------------------------------|------------|
| Ruleset-DB                                                                                                    | Dute Manue                                                                                                    | I puter                                                                                    | 1                                          | 1                 | I man Mu                                                      | 1 Disconstance                  | 1          | v 1                                                                    | Due        |
| 🗄 🛅 resistor                                                                                                    | Rule Name                                                                                                    | Device                                                                                     | Gan Min                                    | Gain Max          | Phase Min                                                     | Phase Max                       | CPI        | ĸ                                                                      | Run        |
| 😑 🔄 capacitor                                                                                                    | Amplitude                                                                                                    | capacitor, fet, fu                                                                         | N/A                                        | N/A               | N/A                                                           | N/A                             | 10         | 5                                                                      |            |
| 🖻 🚞 Agilent_Default                                                                                                    | Videband                                                                                                    | capacitor, ret, ru                                                                         | NVA                                        | NA                | NUA                                                           | NUA                             | 10         | 0                                                                      |            |
| Swap S and I Bus                                                                                                    | ALTed & freq                                                                                                    | capacitor, ret, ru                                                                         | NVA                                        | INVA.             | INVA                                                          | INNA                            | 10         | p                                                                      |            |
| Auto Guard                                                                                                    | Auto Guard                                                                                                    |                                                                                            |                                            |                   |                                                               |                                 |            |                                                                        |            |
| <ul> <li>Combination relied en tr</li> <li>Wideband</li> </ul>                                                                                                    |                                                                                                    |                                                                                            |                                            |                   | Rule Action                                                   |                                 |            |                                                                        |            |
| A and B Bus remote se                                                                                                    | r Nule Description                                                                                                    | 1                                                                                          |                                            |                   | - Devices                                                     |                                 |            |                                                                        |            |
| Fiter                                                                                                    | Name                                                                                                    | Name Auto Guard                                                                            |                                            |                   | Device                                                        |                                 |            |                                                                        |            |
| VVait Time                                                                                                    | Description                                                                                                    |                                                                                            |                                            |                   | Capacito                                                      | r 🔽 zen                         | er         | 🗹 dioc                                                                 | le         |
| <ul> <li>Test Limit</li> </ul>                                                                                                    | Description                                                                                                    | 4                                                                                          |                                            | +                 | I fet                                                         | I fuse                          |            | 🔽 indu                                                                 | ctor       |
| Test Value                                                                                                    |                                                                                                    | canad                                                                                      | tor                                        |                   |                                                               |                                 | untiometor | Let our                                                                | lab        |
| E- 🚳 Alternative                                                                                                    |                                                                                                    | zener                                                                                      |                                            | 5                 | v jumper                                                      | iv pore                         | muometer   | 14 2141                                                                | ich        |
| ALT ed & freq                                                                                                    | Device                                                                                                    | J.c                                                                                        |                                            |                   | I Iransist                                                    | or 🔽 resi                       | stor       |                                                                        |            |
| <ul> <li>vvideband</li> </ul>                                                                                                    | -Rule Formulation                                                                                                    |                                                                                            |                                            |                   |                                                               |                                 |            |                                                                        |            |
| Auto Guard                                                                                                    | There i of management                                                                                                    |                                                                                            |                                            |                   | Assigned Act                                                  | ion                             |            | Available A                                                            | ction      |
| B 🛄 jumper                                                                                                    | Merge with                                                                                                    | Existing Test                                                                              | C Start as nev                             | w Test            | nooigi icu nu                                                 | 1011                            |            | A YOHOO A                                                              | cuon       |
|                                                                                                    |                                                                                                    |                                                                                            |                                            |                   |                                                               |                                 |            |                                                                        |            |
| - inductor                                                                                                    |                                                                                                    |                                                                                            |                                            |                   |                                                               |                                 |            |                                                                        |            |
| inductor<br>fuse                                                                                                    | Rule Validation                                                                                                    | -                                                                                          |                                            |                   | Au de Delburg d                                               | u ourie                         |            | DC Offeet                                                              |            |
| inductor<br>fuse<br>potentiometer                                                                                                    | Rule Validation                                                                                                    | Enable                                                                                     | Min                                        | Max               | AutoDebug 0                                                   | uards                           |            | DC Offset                                                              |            |
| B- 1 inductor<br>B- 1 fuse<br>B- 1 potentiometer<br>B- 1 diote                                                                                                    | Rule Validation<br>Parameter                                                                                                    | Enable                                                                                     | Min                                        | Max               | AutoDebug G                                                   | uards                           |            | DC Offset<br>DC current                                                |            |
| B (inductor<br>B (inductor<br>B (inductor)<br>B (inductor)<br>B (indu | Rule Validation<br>Parameter<br>Gain                                                                                                    | Enable<br>False                                                                            | Min<br>N/A<br>N/A                          | Max<br>N/A        | AutoDebug 0                                                   | iuards                          |            | DC Offset<br>DC current<br>Detector w                                  | ait        |
| Binductor<br>Bintuse<br>Bswitch<br>Bidode<br>Bidode<br>Bizener<br>Biet                                                                                                    | Rule Validation<br>Parameter<br>Gain<br>Phase                                                                                                    | Enable<br>Faise<br>Faise                                                                   | Min<br>N/A<br>N/A                          | Max<br>N/A<br>N/A | AutoDebug C                                                   | iuards                          | <<         | DC Offset<br>DC current<br>Detector w<br>Enhanceme                     | ait        |
| B ⊂ _ inductor<br>B ⊂ _ inse<br>B ⊂ _ isse<br>B ⊂ _ issettioneter<br>B ⊂ _ issettioneter<br>B ⊂ _ issettioneter<br>B ⊂ _ itel<br>Tel Tel Tel Tel Tel Tel Tel Tel Tel Tel                                                                                                    | Rule Validation<br>Parameter<br>Gain<br>Phase                                                                                                    | False<br>False                                                                             | Min<br>N/A<br>N/A                          | N/A<br>N/A<br>N/A | AutoDebug C                                                   | uards                           | <<         | DC Offset<br>DC current<br>Detector w<br>Enhanceme<br>Evtra Digit      | ait<br>ent |
| B                                                                                                    | Rule Validation<br>Parameter<br>Gain<br>Phase<br>Stability                                                                                                 | Enable<br>False<br>False                                                                   | Min<br>N/A<br>N/A                          | Max<br>N/A<br>N/A | AutoDebug G                                                   | uards                           | ~~         | DC Offset<br>DC current<br>Detector w<br>Enhanceme<br>Evtra Divit      | ait<br>ent |
| Point ductor Point autor Point autor Poin                                                                                                    | Rule Validation<br>Parameter<br>Gain<br>Phase<br>Stability<br>IV Turn On Sta                                                                               | Enable<br>False<br>False<br>billy Test                                                     | Min<br>N/A<br>N/A                          | Max<br>N/A<br>N/A | AutoDebug C                                                   | uards                           | ~<         | DC Offset<br>DC current<br>Detector w<br>Enhanceme<br>Fytra Disif      | at<br>ent  |
| Point aductor Point function Point function Point function Point function Point function Point function Point Point Poi                                                                                                    | Rule Validation<br>Parameter<br>Gain<br>Phase<br>Stability<br>I✓ Turn On Sta<br>Min CPK                                                                    | Enable<br>False<br>False<br>bility Test                                                    | Min<br>N/A<br>N/A                          | Max<br>N/A<br>N/A | AutoDebug C<br>AutoDebug C                                    | wards                           | ~<         | DC Offset<br>DC current<br>Detector w<br>Enhanceme<br>Fytra Dinif      | at<br>ent  |
| 0         inductor           0         inductor           0         inductor           0         switch           0         adode           0         adode           0         arer           0         arer           0         arer           0         arer                                                                                                    | Rule Validation<br>Parameter<br>Gain<br>Phase<br>Stability<br>IV Turn On Sta<br>Min CPK<br>Runs                                                            | Enable<br>False<br>False<br>bility Test                                                    | Min<br>N/A<br>N/A<br>10                    | Max<br>N/A<br>N/A | AutoDebug C<br>AutoDebug G                                    | iuards<br>uards                 | **         | DC Offset<br>DC current<br>Detector w<br>Enhanceme<br>Evtra Divit<br>∢ | ait<br>ent |
| •         Initiation           •         Initiation           •         Initiation           •         Initiation           •         Initiation           •         Initiation           •         Initiation           •         Initiation                                                                                                    | Rule Validation<br>Parameter<br>Gain<br>Phase<br>Stability<br>IF Turn On Sta<br>Min CPK<br>Runs                                                            | False<br>False<br>False                                                                    | Min<br>N/A<br>N/A<br>10<br>5               | Max<br>N/A<br>N/A | AutoDebug C<br>AutoDebug C<br>AutoDebug C                     | iuands                          | **         | DC Offset<br>DC current<br>Detector w<br>Enhanceme<br>Evtra Divit      | eit<br>ent |
| fruid<br>fruid<br>switch<br>switch<br>swi                                                                                                    | Rule Validation<br>Parameter<br>Gain<br>Phase<br>Stability<br>IF Turn On Sta<br>Min CPK<br>Runs<br>Offset                                                  | False<br>False<br>False                                                                    | Min<br>N/A<br>N/A<br>10<br>5               | Max<br>N/A<br>N/A | AutoDebug G<br>AutoDebug G<br>AutoDebug G<br>Ignore PG co     | wards                           | **         | DC Offset<br>DC current<br>Detector w<br>Enhanceme<br>Fytra Divit      | ait<br>ent |
| Imitator         Trace           Trace         Trace           Imitator         Imitator           Imitator         Imitator           Imitator         Imitator           Imitator         Imitator           Imitator         Imitator           Imitator         Imitator           Imitator         Imitator                                                                                                    | Rule Validation<br>Parameter<br>Gain<br>Phase<br>Stability<br>IF Turn On Sta<br>Min CPK<br>Runs<br>- Offset<br>Auto Adjust                                 | Enable<br>Felse<br>Felse<br>bility Test                                                    | Min<br>N/A<br>10<br>5                      | Max<br>N/A<br>N/A | AutoDebug G<br>AutoDebug G<br>AutoDebug G<br>Janore IPG co    | wards<br>wards<br>mmerted guard | **         | DC Offset<br>DC current<br>Detector w<br>Enhanceme<br>Evtra Divit      | ait<br>ant |
| fuse     fuse     fuse     fuse     fuse     switch     switch     dode     zerer     fet     tranistor                                                                                                    | Rule Validation<br>Parameter<br>Gain<br>Phase<br>Stability<br>I⊽ Turn On Sta<br>Min CPK<br>Runs<br>Offset<br>Auto Adjust<br>(♥ Absource                    | Enable<br>Faise<br>Faise<br>billy Test                                                     | N/A<br>N/A<br>10<br>5                      | Max<br>N/A<br>N/A | AutoDebug C<br>- AutoDebug C<br>AutoDebug C<br>AutoDebug C    | wards<br>wards<br>wards         | **         | DC Offset<br>DC current<br>Detector w<br>Enhanceme<br>Evtra Nixt       | at<br>ent  |
| 0 - Inductor<br>0 - Tuse<br>0 - potentioneter<br>0 - svvtch<br>0 - 3 - 2oner<br>0 - 1 - fet<br>0 - 1 - fet<br>0 - fet<br>0 - fet<br>0 -                                                                                                  | Rule Validation<br>Parameter<br>Gain<br>Phase<br>Stability<br>IF Turn On Sta<br>Min CPK<br>Runs<br>Offset<br>Auto Adjust<br>C Decorder                     | Enable<br>False<br>False<br>False<br>None<br>Lower Li                                      | N/A<br>N/A<br>10<br>5                      | Max<br>N/A<br>N/A | AutoDebug G<br>AutoDebug G<br>AutoDebug G<br>Jgnore PG cc     | wards                           | <<<br>>>   | DC Offset<br>DC current<br>Detector w<br>Enhanceme<br>Fytra Divit      | at<br>ent  |
| •         Inductor           •         Inductor                                                                                                    | -Rule Validation<br>Parameter<br>Gain<br>Phase<br>-Stability<br>IF Turn On Sta<br>Min CPK<br>Runs<br>-Offset<br>Auto Adjust<br>(F Absolute<br>C Percentage | False<br>False<br>False<br>billy Test                                                      | NIA<br>N/A<br>N/A                          | Max<br>N/A<br>N/A | AutoDebug C<br>AutoDebug C<br>AutoDebug C<br>Jgnore IPG cc    | wards                           | **         | DC Offset<br>DC current<br>Detector w<br>Enhanceme<br>Extra Diet       | eat<br>ent |
| Up Dorm<br>Inactive Rename                                                                                                    | Rule Validation<br>Parameter<br>Gain<br>Phase<br>Stability<br>IF Turn On Sta<br>Min CPK<br>Runs<br>∘Offset<br>Auto Adjust<br>IF Alsocke<br>IC Percentage   | Enable<br>False<br>False<br>billty Test                                                    | N/A<br>N/A<br>N/A<br>10<br>5<br>mrtt<br>nt | Max<br>NAA<br>NAA | AutoDebug G<br>- AutoDebug G<br>AutoDebug G<br>Jignore IPG cc | uards                           | **         | DC Offset<br>DC current<br>Detector w<br>Enhanceme<br>Evtra Divit      | eit<br>ent |
| 10         Inductor           12         Inductor           12         Inductor           12         Inductor           12         Inductor           12         Switch           12         Switch           <                                                                                                    | Rule Validation<br>Parameter<br>Gain<br>Phase<br>Stability<br> ⊽ Turn On Sta<br>Min CPK<br>Runs<br>- Offset<br>Auto Adjust<br>C Percentage                 | Palse<br>Palse<br>Palse<br>Palse<br>Palse<br>Dility Test<br>Lower Li<br>Upper Li<br>Offset | Min<br>N/A<br>N/A<br>10<br>5<br>5          | Max<br>NGA<br>NGA | AutoDebug G<br>AutoDebug G<br>AutoDebug G<br>Janore IPG cc    | wards                           | **         | DC Offset<br>DC current<br>Detector w<br>Errhanceme<br>Evtra Dint      | ait<br>ent |

Figure 2. Rule and rule-set editor screen.

## Customizing AutoDebug Rules and Rule-Set

For more information about the AutoDebug rule editor panel and features, please refer to **Features of the AutoDebug Rule Editor** of the **Agilent** *Medalist* **i3070 On-Line Help** on the following three chapters:

- 1. Navigation Panel
- 2. Rule Database
- 3. Rule Definition Panel

# What can the user do if AutoDebug fails?

When AutoDebug fails to find the appropriate measurement options either due to limited predefined rules needed to achieve the required results or when it fails to achieve the desired test stability after the rule(s) have been applied, the engineer will have to manually debug and modify the tests where necessary. However, this will still take much lesser effort compared to the debug process that engineers had to go through prior to the introduction of the AutoDebug Tools.

### Conclusion

The AutoDebug software uses rules to automate debugging and finetuning of tests. New and relatively inexperienced ICT engineers will benefit from this intuitive and timesaving tool. It is designed to help users become more successful at debugging their in-circuit tests and consequently, boost production and improve system up-time.

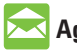

### **Agilent Email Updates**

www.agilent.com/find/emailupdates Get the latest information on the products and applications you select.

For more information on the Agilent Medalist i3070 In-Circuit Test Solution, please visit: www.agilent.com/find/i3070

## **Remove all doubt**

Our repair and calibration services will get your equipment back to you, performing like new, when promised. You will get full value out of your Agilent equipment throughout its lifetime. Your equipment will be serviced by Agilent-trained technicians using the latest factory calibration procedures, automated repair diagnostics and genuine parts. You will always have the utmost confidence in your measurements. For information regarding self maintenance of this product, please contact your Agilent office.

Agilent offers a wide range of additional expert test and measurement services for your equipment, including initial start-up assistance, onsite education and training, as well as design, system integration, and project management.

For more information on repair and calibration services, go to:

www.agilent.com/find/removealldoubt

#### www.agilent.com www.agilent.com/find/i3070

For more information on Agilent Technologies' products, applications or services, please contact your local Agilent office. The complete list is available at:

#### www.agilent.com/find/contactus

#### Americas

| Canada        | (877) 894-4414 |
|---------------|----------------|
| Latin America | 305 269 7500   |
| United States | (800) 829-4444 |
| Asia Pacific  |                |
| Australia     | 1 800 629 485  |
| China         | 800 810 0189   |

| Australia | 1 000 023 403  |
|-----------|----------------|
| China     | 800 810 0189   |
| Hong Kong | 800 938 693    |
| India     | 1 800 112 929  |
| Japan     | 0120 (421) 345 |
| Korea     | 080 769 0800   |
| Malaysia  | 1 800 888 848  |
| Singapore | 1 800 375 8100 |
| Taiwan    | 0800 047 866   |
| Thailand  | 1 800 226 008  |
|           |                |

#### **Europe & Middle East**

| Austria                  | 01 36027 71571     |
|--------------------------|--------------------|
| Belgium                  | 32 (0) 2 404 93 40 |
| Denmark                  | 45 70 13 15 15     |
| Finland                  | 358 (0) 10 855     |
| 2100                     |                    |
| France                   | 0825 010 700*      |
|                          | *0.125 €/minute    |
| Germany                  | 07031 464 6333**   |
|                          | **0.14 €/minute    |
| Ireland                  | 1890 924 204       |
| Israel                   | 972-3-9288-        |
| 504/544                  |                    |
| Italy                    | 39 02 92 60 8484   |
| Netherlands              | 31 (0) 20 547 2111 |
| Spain                    | 34 (91) 631 3300   |
| Sweden                   | 0200-88 22 55      |
| Switzerland              | 0800 80 53 53      |
| United Kingdom           | 44 (0) 118 9276201 |
| Other European Co        | ountries:          |
| www.agilent.com/         | find/contactus     |
| Revised: August 14, 2008 |                    |
|                          |                    |

Product specifications and descriptions in this document subject to change without notice.

© Agilent Technologies, Inc. 2008 Printed in USA, September 2, 2008 5989-9649EN

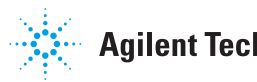